### Manual Guide Reset Password Email

- Gunakan google chrome atau browser lain
- Masuk ke link berikut: https://login.microsoftonline.com/

## 1. Masukan alamat email

| Microsoft                        |             |
|----------------------------------|-------------|
| Masuk                            |             |
| yunus@transmarco.asia            |             |
| Belum punya akun? Buat sekarang! |             |
| Tidak dapat mengakses akun Anda? |             |
| Opsi masuk                       |             |
|                                  | Selanjutnya |

3. PIlih YA jika ingin tetap masuk

| Microsoft                                                           |  |  |
|---------------------------------------------------------------------|--|--|
| yunus@transmarco.asia                                               |  |  |
| Tetap masuk?                                                        |  |  |
| Lakukan ini untuk mengurangi frekuensi Anda<br>diminta untuk masuk. |  |  |
| Jangan tampilkan ini lagi                                           |  |  |
| Tidak Ya                                                            |  |  |
|                                                                     |  |  |

- 5. Pllih Setup Password
- klik " change your password "

|   | Φ                                 | ŝ | ? Y |
|---|-----------------------------------|---|-----|
|   | Settings                          |   | ×   |
|   | Search all settings               |   | م   |
|   | Theme<br>Default theme            |   | ~   |
|   | Notifications<br>On               |   | ~   |
|   | Software<br>Install software.     |   |     |
| a | Password<br>Change your password. |   |     |

### 2. Masukan password lama

| ← yunus@transmarco.asia<br>Masukkan sandi |       |
|-------------------------------------------|-------|
| •••••                                     |       |
| Lupa kata sandi                           |       |
|                                           | Masuk |

### 4. Pllih Profile - My account

- PIlih profile dipojok kanan atas dan pilih My account

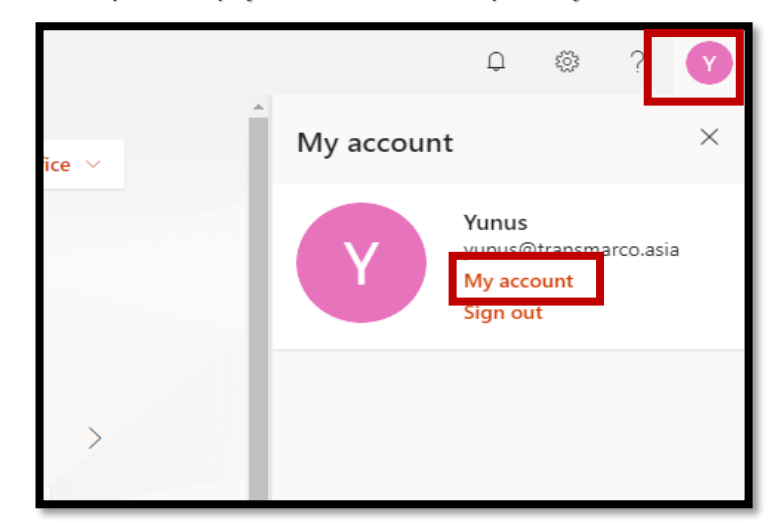

- 5. Pllih Setup Password
- Old password ( masukan password lama)
- Create New password (masukan password baru)

| change password                                                                                                    |  |  |
|----------------------------------------------------------------------------------------------------|--|--|
| Strong password required. Enter 8-256 characters. Do not<br>include common words or names. Combine uppercase<br>letters, lowercase letters, numbers, and symbols. |  |  |
| User ID                                                                                                    |  |  |
| yunus@transmarco.asia                                                                                                    |  |  |
| password lama                                                                                                    |  |  |
| Create new password                                                                                                    |  |  |
| password baru                                                                                                    |  |  |
| Password strength                                                                                                    |  |  |
| Confirm new password                                                                                                    |  |  |
| ulangi password baru                                                                                                    |  |  |
|                                                                                                    |  |  |
| submit cancel                                                                                                    |  |  |

| change password                                                                                                    |   |  |
|----------------------------------------------------------------------------------------------------|---|--|
| Strong password required. Enter 8-256 characters. Do not include common words or names. Combine uppercase letters, lowercase letters, numbers, and symbols. |   |  |
| User ID                                                                                                    |   |  |
| yunus@transmarco.asia                                                                                                    |   |  |
| Old password                                                                                                    |   |  |
| •••••                                                                                                    |   |  |
| Create new password                                                                                                    |   |  |
| •••••                                                                                                    |   |  |
| strong                                                                                                    |   |  |
| Confirm new password                                                                                                    |   |  |
| •••••                                                                                                    |   |  |
| submit cancel                                                                                                    | I |  |

# 7. Selesai

| change password                                                                                                    |
|----------------------------------------------------------------------------------------------------|
| Strong password required. Enter 8-256 characters. Do not<br>include common words or names. Combine uppercase<br>letters, lowercase letters, numbers, and symbols. |
| <b>User ID</b><br>yunus@transmarco.asia                                                                                                    |
| Old password                                                                                                    |
|                                                                                                    |
| Create new password                                                                                                    |
| Password strength                                                                                                    |
| Choose a password that's harder for people to guess.                                                                                                    |
| Confirm new password                                                                                                    |
|                                                                                                    |
|                                                                                                    |
| submit cancel                                                                                                    |
|                                                                                                    |